## **CONFIGURACIÓN CORREO TEAMS**

## CUENTA ESCUELA MUNICIPAL DE MUSICA DE ÁVILA

## (SISTEMA ANDROID)

Este tutorial se ha creado con el fin de ayudar a configurar el sistema para recibir el correo de la cuenta de **Teams** de la Escuela Municipal de Música de Ávila. Esto no implica recibir todos los mensajes de los chats de cada clase en la que estás inscrito/a en nuestro centro: simplemente sirve para tener más a mano el correo; pero recuerda que los mensajes de la escuela llegarán la cuenta que nos facilitaste en el momento de la matrícula, de la reserva o en cualquier otro momento en la secretaría del centro.

## Comenzamos:

Primero, busca tu aplicación de correo y ábrela (el icono puede ser parecido a este, un sobre cerrado).

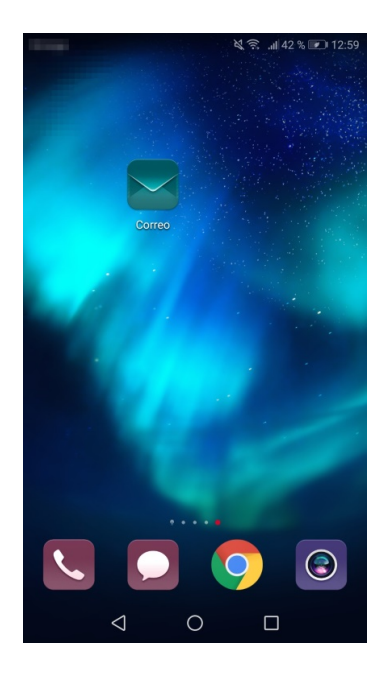

Si dispones de otra cuenta configurada, te aparecerá en la bandeja de entrada, como es en nuestro caso. Pincha en las 3 líneas paralelas.

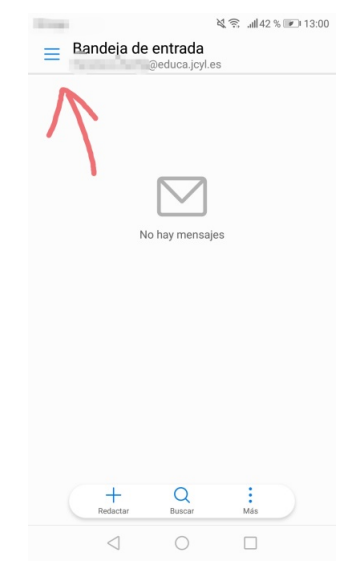

Luego debe aparecer este menú a la izq. Pincha en añadir cuenta.

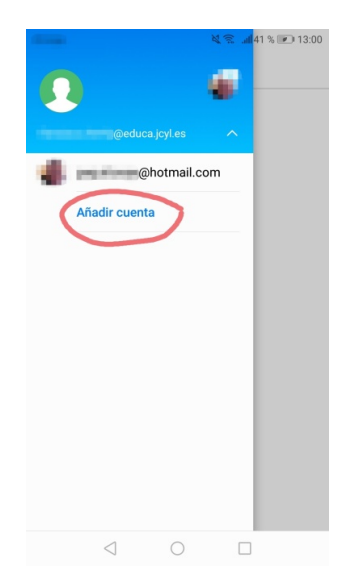

Desde aquí será parecido para quienes tengan configurada una cuenta o no. Elige añadir una cuenta de Exchange

| 1000          | ≷ 😤 .al 41 % 💌 13:00 |
|---------------|----------------------|
| Añadir cuenta | E.                   |
| E Exchange    | -                    |
| Gmail         |                      |
| Kotmail       |                      |
| Yahoo         |                      |
| Otra          |                      |
|               |                      |
|               |                      |
|               |                      |
| < ○           |                      |
|               |                      |

En el siguiente menú aparecerá espacio donde escribir la dirección de correo que te hemos facilitado y la contraseña. Una vez escrita ya puedes Iniciar sesión.

| 1000                            | al 🕄 🔊 🔊 13:01 |  |  |  |
|---------------------------------|----------------|--|--|--|
| 🔶 Añadir una cuenta de Exchange |                |  |  |  |
| Nombre de usuario (opcional)    |                |  |  |  |
|                                 |                |  |  |  |
| INICIAR SESIÓN                  |                |  |  |  |
|                                 |                |  |  |  |
|                                 |                |  |  |  |
|                                 |                |  |  |  |
|                                 |                |  |  |  |
|                                 |                |  |  |  |
|                                 |                |  |  |  |
| $\triangleleft$ (               |                |  |  |  |

Ahora escribe el nombre del servidor outlook.office365.com, selecciona el tipo de seguridad SSL/TLS en el puerto 443 y pulsa Siguiente.

| ing to                    | ब्रे 🗟 🚛 41 % 📧 13:03 |  |  |  |
|---------------------------|-----------------------|--|--|--|
| ← Ajustes de la cuenta    |                       |  |  |  |
| Dominio                   |                       |  |  |  |
|                           |                       |  |  |  |
| Nombre de usuario         |                       |  |  |  |
| @emmavila.onmicrosoft.com |                       |  |  |  |
| Contraseña                |                       |  |  |  |
|                           | Ŕ                     |  |  |  |
| Servidor                  |                       |  |  |  |
| outlook.office365.com     |                       |  |  |  |
| Puerto                    |                       |  |  |  |
| 443                       |                       |  |  |  |
| Tipo de seguridad         | SSL/TLS >             |  |  |  |
| Certificado de cliente    | Ninguno >             |  |  |  |
| ANTERIOR                  | SIGUIENTE             |  |  |  |
| < 0                       |                       |  |  |  |
| 1 0                       |                       |  |  |  |

Después de realizar una prueba del servidor, aparecerá la siguiente ventana, en la que puedes seleccionar las opciones que desees. Pulsa Siguiente y finalizará la configuración.

| -          | ÷                                                                 |        | 💐 😤 📶 41 % 💌 13:03     |  |  |
|------------|-------------------------------------------------------------------|--------|------------------------|--|--|
| ÷          | Ajustes de la c                                                   | cuenta |                        |  |  |
| Fre<br>ban | cuencia de verificac<br>deja de entrada                           | ión de | Automática<br>(Push) > |  |  |
| Ran        | Rango de sincronización de correo Una semana 🗦                    |        |                        |  |  |
|            | Enviar correos desde esta cuenta de forma<br>predeterminada       |        |                        |  |  |
| <u>~</u>   | Notificar cuando lleguen correos                                  |        |                        |  |  |
| ~          | Sincronizar contactos desde esta cuenta                           |        |                        |  |  |
| ~          | Sincronizar calendario de esta cuenta                             |        |                        |  |  |
| ~          | Sincronizar correos desde esta cuenta                             |        |                        |  |  |
|            | Descargar adjuntos automáticamente al conectar a<br>una red Wi-Fi |        |                        |  |  |
|            | Sincronizar automáticamente cuando se conecte a<br>una red Wi-Fi  |        |                        |  |  |
|            |                                                                   |        |                        |  |  |
|            | ANTERIOR                                                          |        | SIGUIENTE              |  |  |
|            | $\triangleleft$                                                   | 0      |                        |  |  |